# **Special Key Commands**

Firmware V1.6

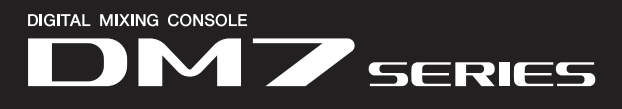

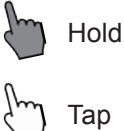

EQ

### Press the following knobs.

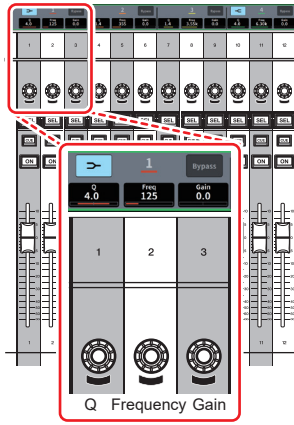

SELECTED CHANNEL VIEW

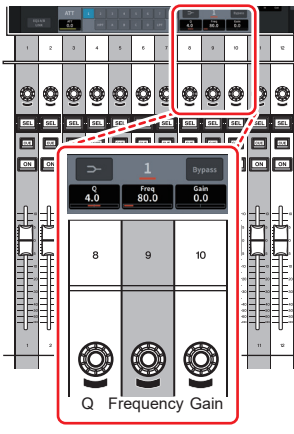

8Band PEQ Edit

| Q + Gain         | Reset the gain of the selected EQ band to 0dB.              |
|------------------|-------------------------------------------------------------|
| Frequency + Gain | Bypass the selected EQ band.                                |
| Q + Frequency    | Switch the LOW and HIGH bands between shelving and peaking. |

## SCENE MANAGEMENT

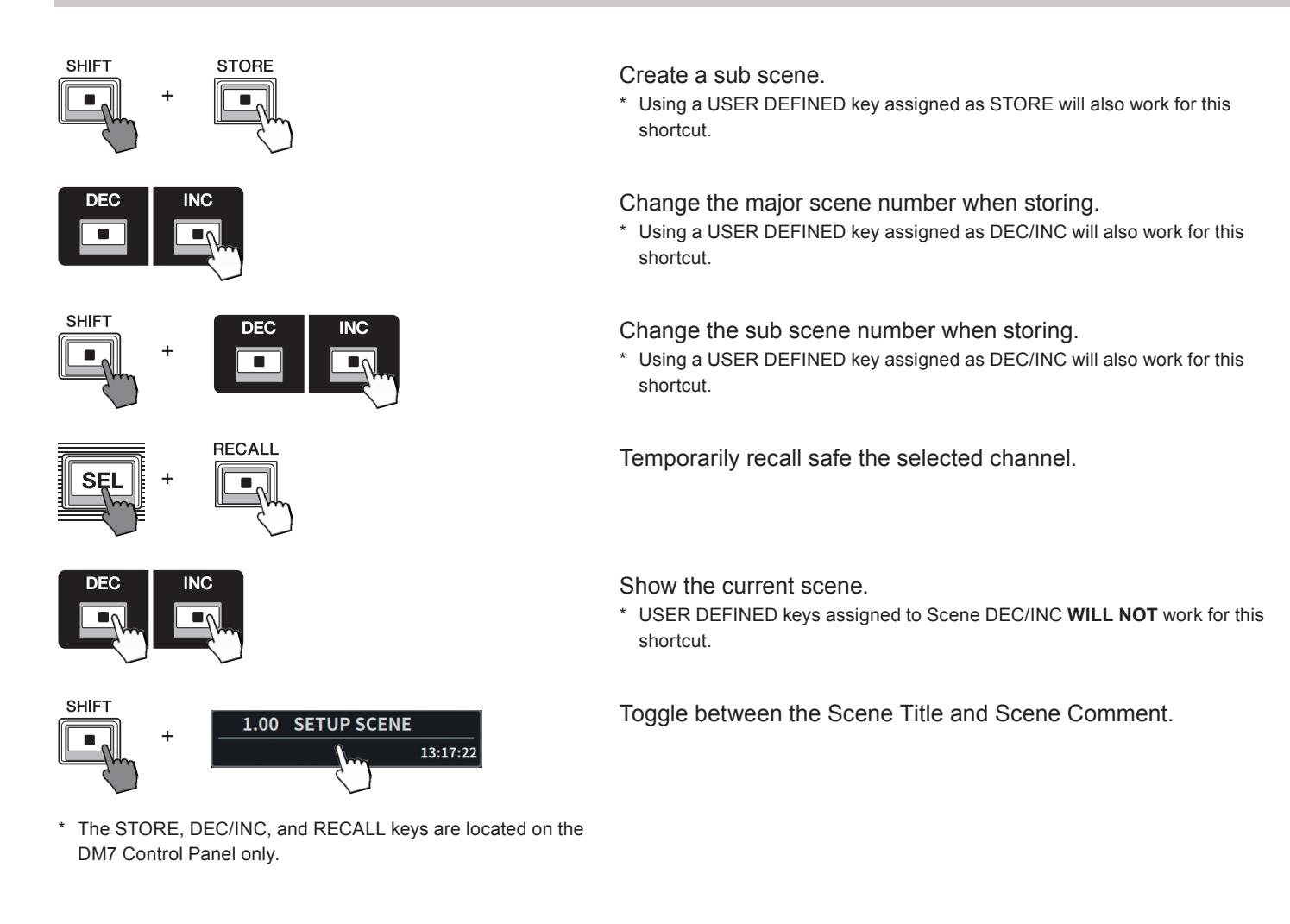

#### SETUP/SYSTEM

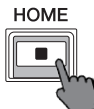

SHIFT

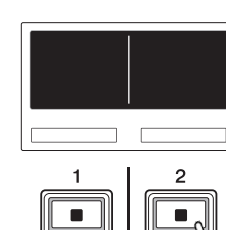

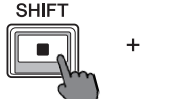

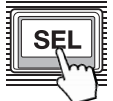

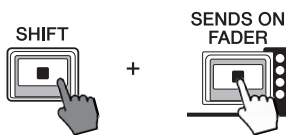

Reset the screen backlight brightness to default.

Jump to the CUSTOM FADER screen.

\* A custom fader bank must be selected beforehand.

Jump to the selected DCA GROUP ASSIGN screen.

Enter Sends ON Fader mode without opening the SENDS ON FADER screen.

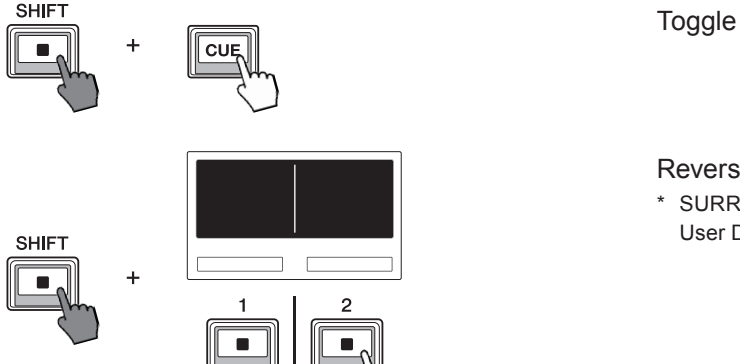

# Toggle between CUE group assignment ( A $\rightarrow$ B $\rightarrow$ A+B $\rightarrow$ ).

Reverse the order of toggling Surround Panning Positions.
\* SURROUND PAN's PANNING TOGGLE function must be assined to the User Defined Keys.

# CHANNEL LINK

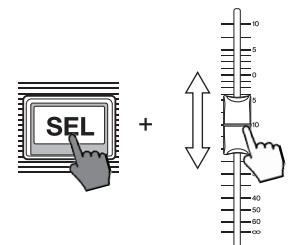

Adjusts the fader level of channel assigned to a link group.

## **TEMPORARY CHANNEL LINK**

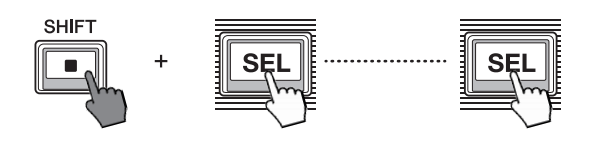

Temporarily links the selected channels.

 $^{\ast}~$  Press any SEL key to release the linked channels again.

## CHANNEL PAIR

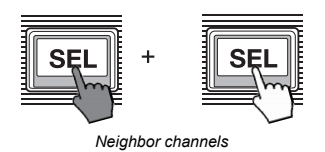

Create/Destroy Stereo paired channels.

# **MIX MINUS**

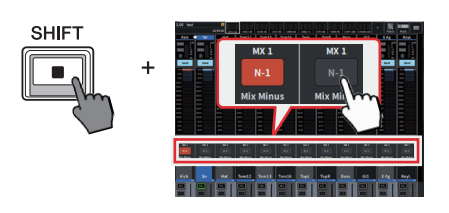

Assign the mix minus owner channel(s).

\* Mix Minus is only available when the Broadcast License is active.